## 谷歌浏览器升级新版本后,不打印的解决办法 (打印插件已启动)

## 1、打开chrome://flags/#site-isolation-trial-opt-out

|               | Chrome                      | chrome://flags/#site-isolation-trial-opt-out                                                                                                    | ₫ ☆                                              |
|---------------|-----------------------------|----------------------------------------------------------------------------------------------------|--------------------------------------------------|
|               |                             | Q Search flags                                                                                                    | Reset all                                        |
|               |                             | Disable site isolation<br>Disables site isolation (SitePerProcess, IsolateOrigins, etc). Intended for diagnosing bugs<br>that may be due to out-of-process iframes. Opt-out has no effect if site isolation is force-<br>enabled using a command line switch or using an enterprise policy. Caution: this disables<br>important mitigations for the Spectre CPU vulnerability affecting most computers. – Mac,<br>Windows, Linux, ChromeOS, Android, Fuchsia, Lacros<br>#site-isolation-trial-opt-out | Default 🗸                                        |
|               |                             | Site isolation for <webview> tags<br/>Enables site isolation for content rendered inside <webview> tags. This increases security<br/>for Chrome Apps and WebUI pages that use <webview>. – Mac, Windows, Linux, ChromeOS,<br/>Fuchsia, Lacros<br/>#enable-webview-tag-site-isolation</webview></webview></webview>                                                                                                    | Default 🗸                                        |
|               |                             | Allow invalid certificates for resources loaded from localhost.                                                                                                    |                                                  |
| 卡印夫           |                             | Allows requests to localhost over HTTPS even when an invalid certificate is presented. –<br>Mac, Windows, Linux, ChromeOS, Android, Fuchsia, Lacros                                                                                                    | Disabled 🗸                                       |
| 、搜索日          | Block insecu                | Allows requests to localhost over HTTPS even when an invalid certificate is presented<br>Mac, Windows, Linux, ChromeOS, Android, Fuchsia, Lacros<br>re private network requests,设置disabled                                                                                                    | Disabled V                                       |
| 、搜索[<br>- → c | Block insecui<br>순 ⓒ Chrome | Allows requests to localhost over HTTPS even when an invalid certificate is presented<br>Mac, Windows, Linux, ChromeOS, Android, Fuchsia, Lacros<br>re private network requests , 设置disabled<br>c chrome://flags/#site-isolation-trial-opt-out<br>Q Block insecure private network requests                                                                                                    | Disabled ✓                                       |
| 、搜索[<br>← → C | Block insecut               | Allows requests to localhost over HTTPS even when an invalid certificate is presented<br>Mac, Windows, Linux, ChromeOS, Android, Fuchsia, Lacros<br>re private network requests , 设置disabled<br>e   chrome://flags/#site-isolation-trial-opt-out<br>Q Block insecure private network requests<br>Experiments                                                                                                    | Disabled ✓                                       |
| 、搜索I<br>← → C | Block insecur               | Allows requests to localhost over HTTPS even when an invalid certificate is presented<br>Mac, Windows, Linux, ChromeOS, Android, Fuchsia, Lacros<br>re private network requests , 设置disabled<br>chrome://flags/#site-isolation-trial-opt-out<br>Q Block insecure private network requests<br>Experiments<br>Available                                                                                                    | Disabled ✓<br>Reset all<br>108.0.5359.125<br>ble |

4、重启chrome